## CONFIRA O PASSO A PASSO PARA EMISSÃO DO INFORME DE RENDIMENTOS - SouGov.br

## COPAG/DAGP/PROGEP – MARÇO/2022

Servidor ativo, contrato temporário, residente, aposentado e pensionista, obtenha o Comprovante de rendimentos acessando a web, no computador ou aplicativo, pelo celular:

https://sougov.economia.gov.br/sougov/

Acesso/Entrar com gov.br/digite seu CPF/continuar/digite sua senha/entrar

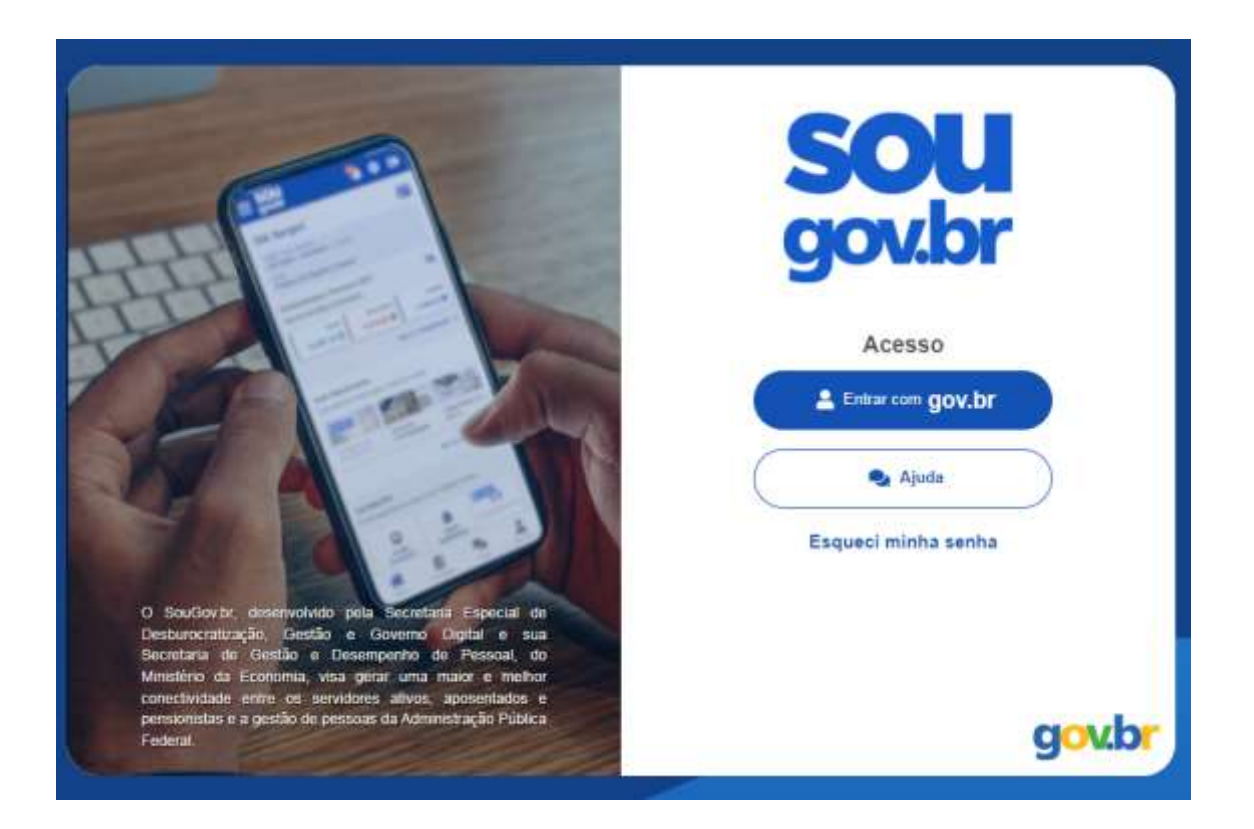

Caso tenha dúvidas quanto ao login e senha, acesse o tutorial, anexado no memorando circular de nº 106/2022-PROGEP, de 04/03/2022, disponível também neste link:

https://portal.ufrrj.br/wp-content/uploads/2021/06/Tutorial-para-acesso-ao-Sou-Gov-2.pdf

Importante: antes de acessar o seu comprovante de rendimentos, verificar seu vínculo, caso tenha mais de um. Na seta ao lado de **Órgão – Uorg – Matrícula**, você pode selecionar o vínculo atual ou o anterior

Abrirá então a página de início, com várias opções de:

**Autoatendimento**, com informações online como: consulta contracheque, ficha financeira anual, consignação, Rendimentos IRPF, Férias, declarações, entre outras, e

**Solicitações**, para envio à unidade gestora, através de requerimentos, como: Auxílio transporte, Auxílio Alimentação, Dados bancários e outras.

Para a emissão do comprovante de rendimentos, na opção de AUTOATENDIMENTO, selecione com um clique em RENDIMENTOS IRPF

|                                                                |                     |                  | <b>*</b> **                                    | <b>(</b> )                                                      | etan 🚨 🚥             | - 두 🔹                                         |  |  |  |
|----------------------------------------------------------------|---------------------|------------------|------------------------------------------------|-----------------------------------------------------------------|----------------------|-----------------------------------------------|--|--|--|
| Dlá,                                                           |                     | <b>E</b>         | Örgås - Vorg - Marricula<br>UFRRU - I<br>Cargo |                                                                 |                      |                                               |  |  |  |
| Contrachequ<br>Resumo do último contrach                       | ue   Fevereiro 2    | 2022             |                                                |                                                                 |                      | 8                                             |  |  |  |
| Bruto                                                          | 0                   | Descontos        | •                                              | Liqui                                                           | do                   | ۲                                             |  |  |  |
|                                                                |                     |                  |                                                |                                                                 | Meut                 | Contracheques >                               |  |  |  |
| Autoatendimento<br>Aqui você tem informação a hora que quiser! |                     |                  | Sol                                            | Solicitações<br>Envia requerimentos para a sua Uridade Gestora. |                      |                                               |  |  |  |
| Curriculo e                                                    | Consulta            | Ficha Financeira |                                                | R                                                               | Auxilio              |                                               |  |  |  |
| Oportunidades                                                  | Contracheque        | Anual            |                                                | ransporte                                                       | Funeral              | Bancários                                     |  |  |  |
| Consignação                                                    | Rendimentos<br>IRP# | Férias           |                                                | Auxilio<br>Inventação e<br>Refeição                             | Renda Extra<br>Siape | Licença Gestante,<br>Adotante,<br>Paterridade |  |  |  |
| Atestado de                                                    | Consulta            | Declarações      |                                                | Ver todas as opções 👂                                           |                      |                                               |  |  |  |
| Saúde                                                          | Afastamentos        |                  |                                                |                                                                 |                      |                                               |  |  |  |
| Analiagila da<br>Desempenho                                    |                     |                  |                                                |                                                                 |                      |                                               |  |  |  |
|                                                                |                     | Ver todas as opp | ides >                                         |                                                                 |                      |                                               |  |  |  |

Estarão disponíveis os comprovantes de rendimentos (IRPF) dos últimos 5 anos e selecionando na seta relacionada ao ano base (2017 a 2021), será possível baixar o documento em PDF para impressão ou salvar o arquivo em pasta.

| < Comprovantes de Rendimentos (IRPF)         | ☆~~ | Ê | Schlagter | 2 | Mes Parts |   |
|----------------------------------------------|-----|---|-----------|---|-----------|---|
| ☆ > Comprovantes de Rendimento (IRPF)        |     |   |           |   |           |   |
| Grg5o - Vorg - Matricula<br>UFRRJ -<br>Cargo |     |   |           |   |           |   |
| 2021                                         |     |   |           |   |           | ~ |
| Comprovente de Rensimentos                   |     |   |           |   |           | ❹ |